## 【受験票の印刷】

(画像は実際の画面と色調等異なります)

手数料納付後、期限までに「受験票等のアップロードのお知らせ」メールが届きます。 いばらき電子申請・届出サービスにアクセスしてください。

 $https://s\tantan.jp/pref\tartaitu/offer/offerList\_initDisplay.action$ 

## 1 申込内容照会

画面右上の<u>ログイン</u>メニューから、利用者 ID とパスワードでログインしてください。 ログインしていない場合は、整理番号入力画面が表示されます。

|   | いばらき電子申請・届出サービス 【茨城県】                                                                                                    | ▲ ログイン<br>利                                       |
|---|----------------------------------------------------------------------------------------------------|---------------------------------------------------|
|   | 中請団体選択 (2) 申請書ダウンロード                                                                                                    | Mike 9 &                                          |
|   | > 手続き申込 > 申込内容照会 > 職責署名検証                                                                                                    |                                                   |
|   | いつでも、どこでも、行政手続きをイ<br>ンターネットで行うことができます<br>手続き申込へ 💽                                                                                               | めり、 <u>ロノイノ</u> を<br>クリックしてから<br>パスワード等を入<br>力    |
| X | <b>お知らせ</b><br>【2021年05月07日】 画面リニューアルのお知らせ<br>令和3年5月7日に、電子申请・周出サービスの画面が見やすいレイアウトにリニューアルしました。これにより、今日<br>りやすくなりましたので、是非、電子申请をご活用ください。            | FAQ<br>FAQ<br>(へ」たへ<br>(シー下へ)<br>(シー下へ)           |
|   | 利用者ログイン         既に利用者登録がお済みの方         利用者IDを入力してください                                                                                            |                                                   |
|   | yakumu1@pref.ibaraki.lg.jp<br>利用者登録時に使用したメールアドレス、<br>または各手続の担当部署から受領したIDをご入力ください。                                                               | J者登録した<br>(メールアドレス)                               |
|   | パスワードを入力してください                                                                                                    |                                                   |
|   | ••••••                                                                                                    | 延長する                                              |
|   | 利用者登録時に設定していただいたバスワード、<br>または各手続の担当部署から受領したバスワードをご入力ください。<br>忘れた場合、「バスワードを忘れた場合はこちら」より再設定してください。<br>メールアドレスを変更した場合は、ログイン後、利用者情報のメールアドレスを変更ください。 | <ul> <li>         ・         ・         ・</li></ul> |
|   | (ロヴィン >)                                                                                                    | パスワードを忘れた場合で                                      |

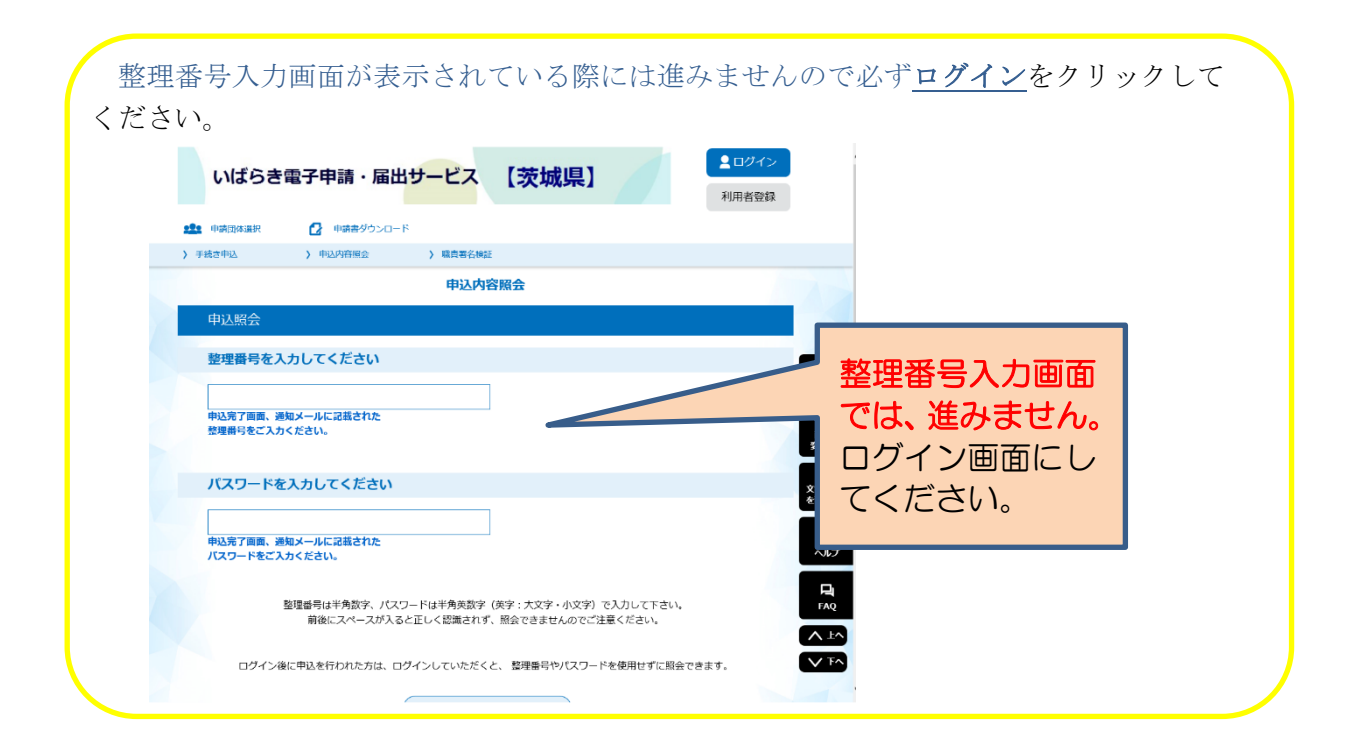

<u>申込内容照会</u>メニューをクリックしてください。

| いはらき                                                                                                    | き電子申請・届出                                   | サービス            | 【茨城県】          |            | ログアウト 利用者情報       |
|----------------------------------------------------------------------------------------------------|--------------------------------------------|-----------------|----------------|------------|-------------------|
| 999 申請団体選択                                                                                                    | ● 申請書ダウンロート                                |                 |                |            |                   |
| ) 手続き申込                                                                                                    | > 申込内容照会                                   | > 委任内容照金        | 2              |            |                   |
| いつでも、<br>ンターネッ                                                                                                    | どこでも、行政手続きをイ<br>トで行うことができます<br>手続き申込へ 文    | 5               |                |            | 高<br>没有訪問<br>成長する |
| and the second second s |                                            |                 |                |            | 記色を               |
| ようこそ、 薬務 麻子さま<br>お知らせ<br>【20 年105月<br>令和3年5月3                                                                                                    | *<br>107日】画面リニューアルのお知ら<br>7日に、電子申請・届出サービスの | せ<br>画面が見やすいレイア | ウトにリニューアルしました。 | これにより、今までは | ALC 操作が分か ?       |

(実際の画面と色調等異なる)

申込一覧から[令和●年度毒物劇物取扱者試験 受験申込]欄左端の詳細ボタンをクリックしてください。

|      | 申込内容照会     |                                           |                       |              |              |                      |
|------|------------|-------------------------------------------|-----------------------|--------------|--------------|----------------------|
|      | 申込一賢       | 2<br>J                                    |                       |              |              |                      |
|      | キーワー       | ードで探す                                     |                       |              |              |                      |
|      | 整理番号       | 手続                                        | <b>き</b> 名            |              |              |                      |
|      | 申込日        | カレン・                                      | ÿ–) ~                 | カレンダー        |              |                      |
|      |            | 入力例)                                      | 2000年1月23日は20000123と入 | ל            |              | ・<br>操作時間を<br>延長する   |
|      |            |                                           |                       |              |              |                      |
| dili | 2021年07月   | 27日 10時06分 現在                             |                       |              |              | 変更する                 |
| 9    | 並び替え       | 申込日時 降順                                   | 表示数変更 20件ずつ表示         | ▼            |              | A<br>文字サイズ<br>を変更する  |
|      | 整理番号       | 手続き名                                      | 1 問い合わせ先              | 申込日時         | 処理状況         | 操作                   |
| •    | 8852346285 | <b>令和●年度毒物劇物取扱者</b><br><sup>59</sup> 受験申込 | 式数                    | 20●年7月12日15時 | 処理中<br>(返信済) | 詳細><br>様作時間を<br>延長する |
|      |            |                                           |                       |              |              | <b>@</b>             |

## (実際の画面と色調等異なる)

|          | 申込内容照会           |                                                                                                    |          |                 |
|----------|------------------|----------------------------------------------------------------------------------------------------|----------|-----------------|
|          | 申込詳細             |                                                                                                    |          | 操作時間を<br>延長する   |
|          | 申込内容を確認してください。   |                                                                                                    |          | <b>各</b> 在      |
|          | ※添付ファイルは一度バソコンにも | 保存してから開くようにしてください。                                                                                                    | 受験票と留意事項 | する              |
| s (III). | 手続き名             | 令和●年度毒物劇物取扱者試験 受験申込                                                                                                    | のファイル名をク | <b>₩</b><br>サイズ |
|          | 整理番号             | 885234628559                                                                                                    | リックしてダウン | 更する             |
|          | 処理状況             | 処理中(返信済)                                                                                                    |          | ?<br>ルプ         |
|          | 処理隔歷             | 20●年7月12日19時0分 返信ファイルアップロード<br>20●年7月12日16時47分 受理<br>20●年7月12日16時46分 添付書類を未受取<br>20●年7月12日15時55分 修正<br>20●年7月12日15時55分 修正 | •        |                 |
| <u>k</u> | 返信添付ファイル1        | <u>受験票・留意事項その1_885234628559.pdf</u>                                                                                       |          | V T^            |
|          |                  |                                                                                                    |          |                 |

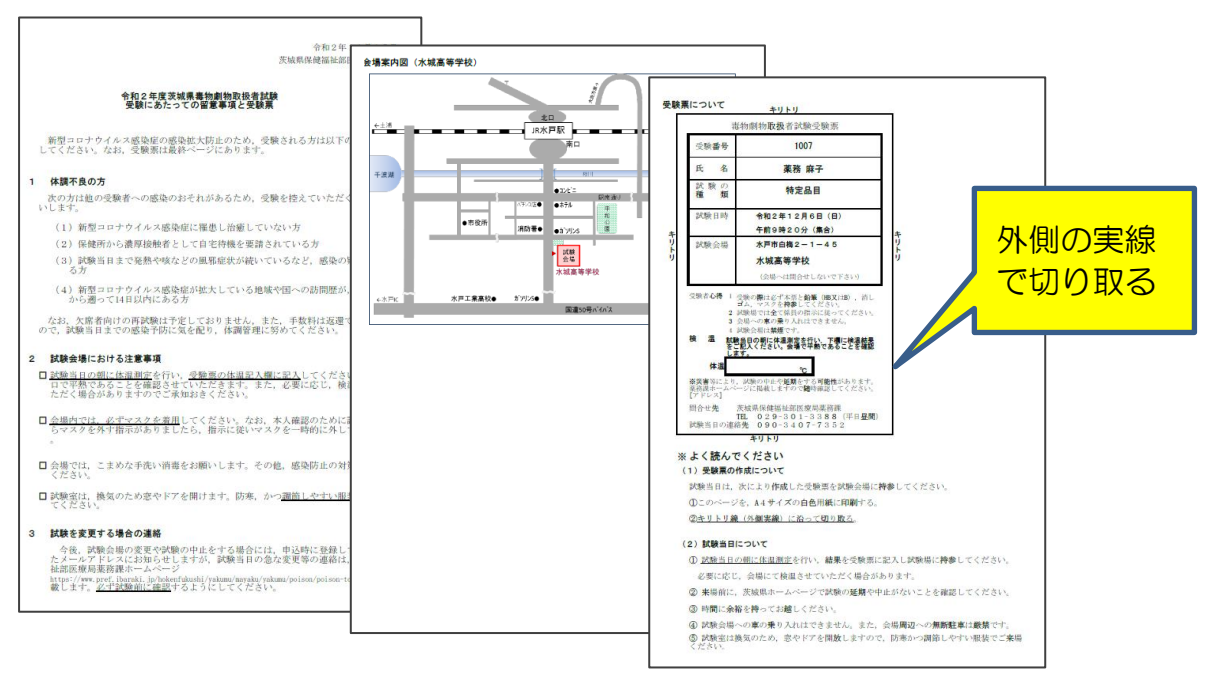

受験にあたっての留意事項をよく読んだ後、最終ページの受験票をA4 サイズ白色用紙に印刷し、外側の実線で切り取ってください。

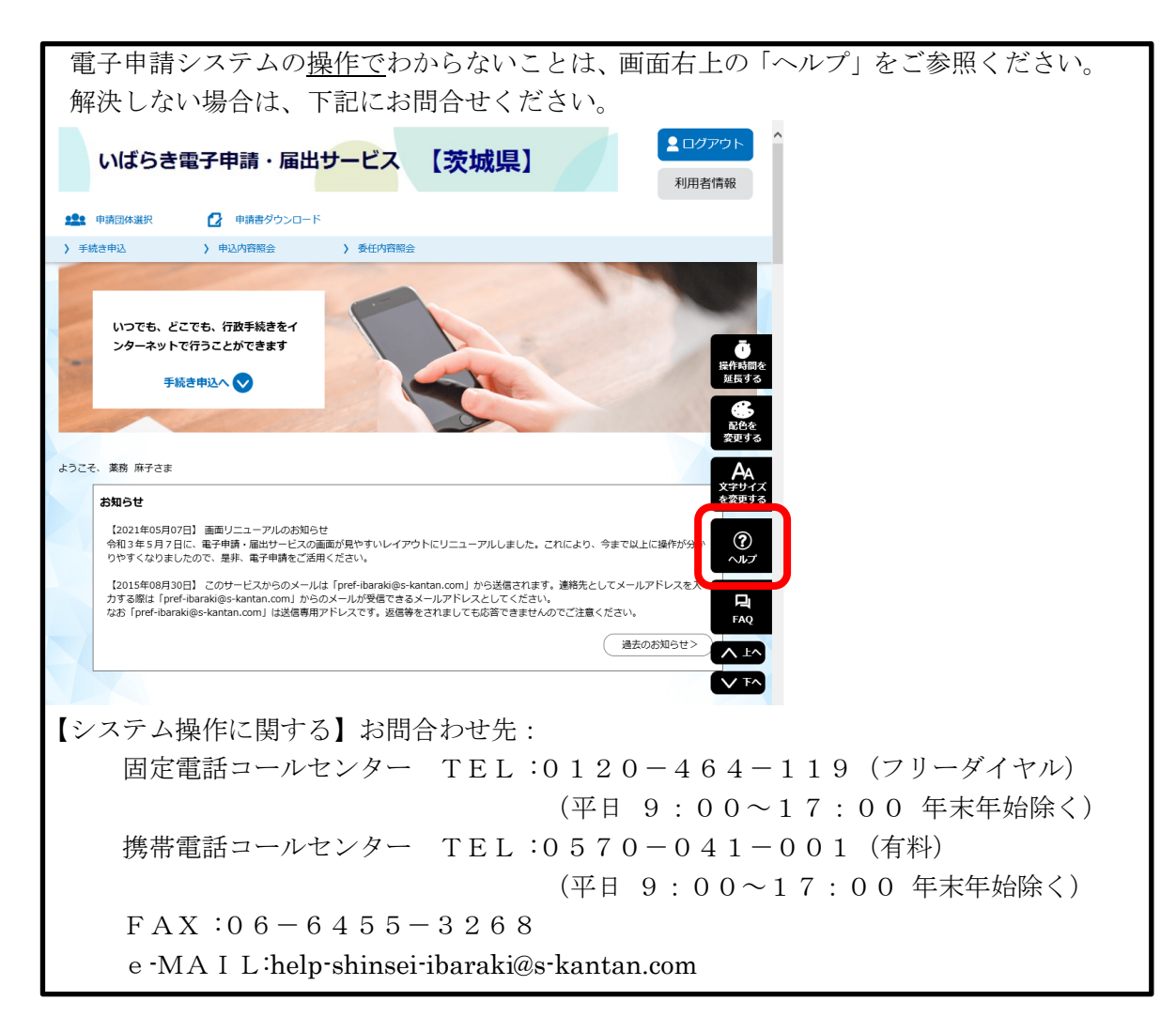